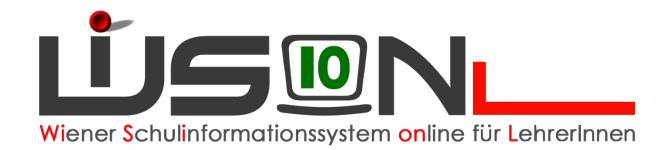

# Kommunikation

## **Beschreibung:**

Manche Vorgänge, (z.B. angelegte Termine, Rundschreiben, etc) legen im Menüpunkt Kommunikation Meldungen an. Diese Meldungen müssen aufgearbeitet werden.

#### A) Anzeige neuer Nachrichten

Ob ungelesene Nachrichten vorhanden sind, ist bereits im Menü erkennbar: Dort wird die Anzahl der ungelesenen Nachrichten in Klammer angezeigt.

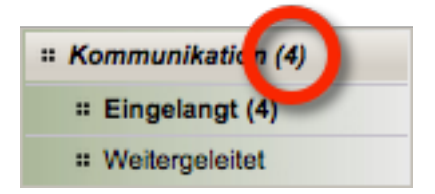

#### B) Lesen von Meldungen

Menüpunkt "Kommunikation" → Untermenüpunkt "Eingelangt" → Die Meldungen werden in einer Liste angezeigt.

| # Schulen             | Postfac | h – Eingelangt         |                       |                             | Nachrichten automatisch löschen n | ach 🔹 🔋             |
|-----------------------|---------|------------------------|-----------------------|-----------------------------|-----------------------------------|---------------------|
| * Kommunikation (5)   | Status  | Absender               | Тур                   | Betreff                     |                                   | Datum               |
| # Eingelangt (4)      | )       | •                      |                       | •                           |                                   |                     |
| # Weitergeleitet      | r       |                        |                       |                             |                                   |                     |
| # Termine             | Filter  | en Filter zurücksetzen |                       |                             | Nachrichten anzeigen für          | Meine Nachrichten - |
| # Schüler/innen       |         | 1 2 3 4 5              | 6 7 8 9               | » »» Suchergebnis (1-10 von | 83)                               |                     |
| # Personal            | Statu   | us + Absender +        | Typ ÷                 | Betreff ¢                   |                                   | Datum ¢             |
| * Suche und Statistik |         | ServiceUser ServiceUs  | er <u>Meldung(en)</u> | Personaländerung            |                                   | 14.03.2016 09:10    |
| # Rundschreiben       | 0 6     | ServiceUser ServiceUse | r <u>Meldung(en)</u>  | Personaländerung            |                                   | 07.03.2016 14:52    |
|                       |         | ServiceUser ServiceUs  | er <u>Meldung(en)</u> | Viper Personaländerunger    | n                                 | 07.03.2016 14:52    |
|                       |         | ServiceUser ServiceUs  | er <u>Meldung(en)</u> | Viper Personaländerunge     | n                                 | 07.03.2016 14:52    |
|                       |         | ServiceUser ServiceUs  | er <u>Meldung(en)</u> | Viper Personaländerunge     | n                                 | 07.03.2016 14:39    |

- 1. Filtermöglichkeiten: Status, Absender, Typ, Betreff und Anfangs- bzw. Enddatum
- 2. Ungelesene und neue Nachrichten 🔤 werden im **Fettdruck** hervorgehoben, gelesene Nachrichten 🖹 in Normalschrift.
- 3. Die vollständige Nachricht kann mittels Klick auf den Link in der Spalte "Typ" angezeigt werden.

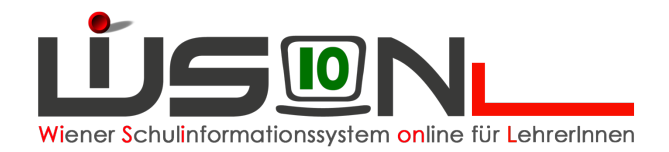

#### C) Löschen von Nachrichten

- Manuelles Löschen: Gewünschte Nachricht/en markieren → Schaltfläche "Löschen" anklicken
- 2. Automatisches Löschen:

Rechts oben hat man die Möglichkeit einzustellen, nach welchem Zeitraum gelesene Nachrichten automatisch gelöscht werden sollen.

Das leere Feld bedeutet, dass die Nachrichten nicht automatisch gelöscht werden.

| Nachrichten automatisch löschen nach | •                                     |
|--------------------------------------|---------------------------------------|
|                                      | 1 Tag<br>7 Tage<br>14 Tage<br>30 Tage |

Hinweis: Nicht alle Nachrichtentypen können gelöscht werden.

### Hilfesystem:

Anklicken des Hilfe-Symbols im Menüpunkt "Kommunikation" → Untermenüpunkt "Eingelangt". Eingelangt